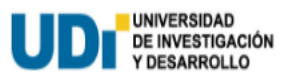

# CONSULTAR CORREO INSTITUCIONAL

Ingresa en la página principal de la UDI <u>www.udi.edu.co</u> Ubica el botón *correo institucional* y le da Clic.

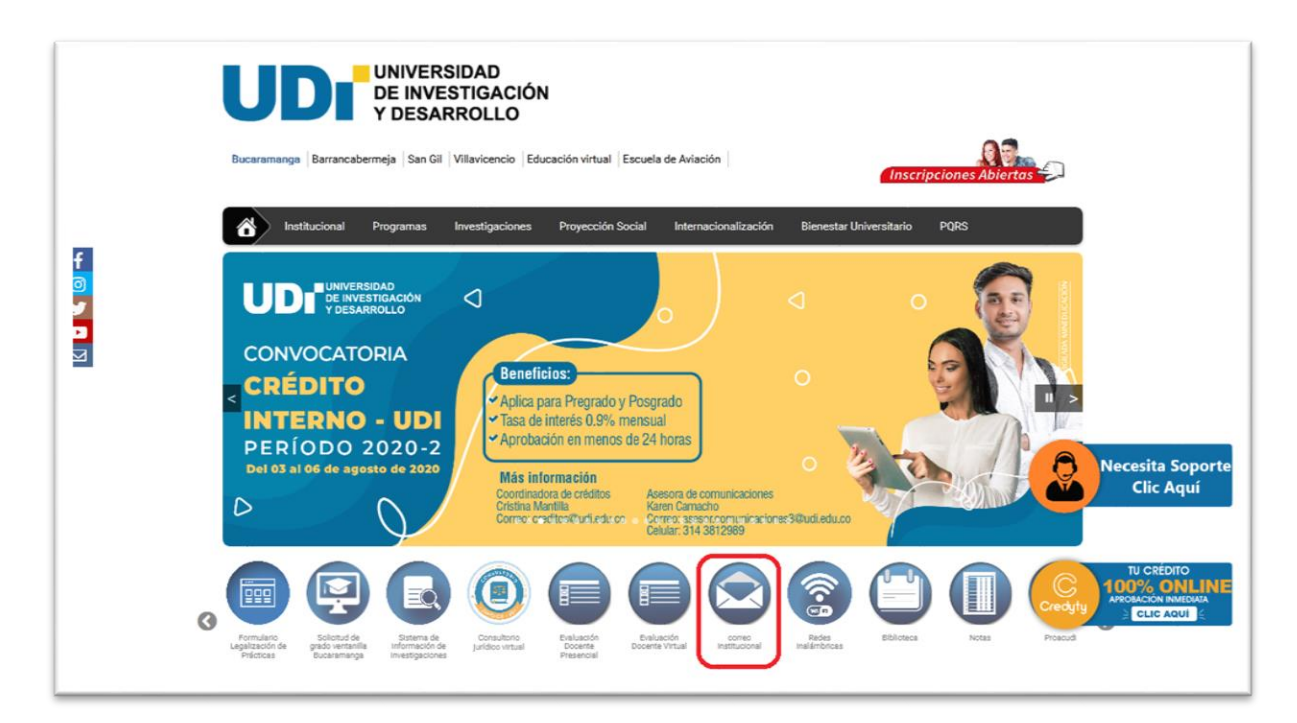

Procede a leer los términos y condiciones del uso del correo institucional.

## Nota:

Esta plataforma pertenece a Google, es decir que funciona igual que un correo de Gmail.

| UNIVERSIDAD<br>DE INVESTIGACIÓ<br>Y DESARROLLO                                                                                                    | ÓN Buscar                                                                                                    |
|----------------------------------------------------------------------------------------------------|----------------------------------------------------------------------------------------------------|
| Institucional Programas Investigaciones P                                                                                                    | Proyección Social Internacionalización Bienestar Universitario PQRs                                                                                         |
| Correo Institucional                                                                                                    |                                                                                                    |
| Políticas, té<br>El correo electrónico Institucional, hace referenci<br>de la Universidad de Investigación y Desarrollo -                                | irminos y condiciones. ia a los mensajes de correo intercambiados entre los usuarios - UDI - y/o los usuarios externos, a través de una cuenta de           |
| correo asignada por la Universidad de Investigac<br>Una cuenta de correo electrónico institucional es<br>Universidad de Investigación y Desarrollo – UNI | :ión y Desarrollo – UDI –.<br>; un acceso a un casillero creado para un usuario interno de la<br>- con fines institucionales: es personal e intransferible. |
| onversidad de investigación y besarrono - obr-                                                                                                    | ,                                                                                                    |

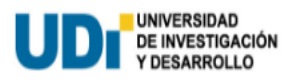

### Aceptar los términos con un Clic.

## Luego ingresa al botón *Consultar Correo Institucional* con un Clic.

| Correo Institucional                                                                                                    | 1 |
|----------------------------------------------------------------------------------------------------|---|
| de datos u otras pérdidas intangibles, aún cuando la Universidad de Investigación y Desarrollo – UDI – haya<br>sido advertida de la posibilidad de dichos daños.                                                                                                  | • |
| No se permite el uso del correo electrónico suministrado por la Universidad de Investigación y Desarrollo – UDI<br>– para fines comerciales ni su uso para el envío de correos masivos que atenten contra el buen<br>funcionamiento de los servicios en Internet. |   |
| La Universidad de Investigación y Desarrollo – UDI– si por algún motivo está en la obligación de terminar con<br>el servicio de correo electrónico, informará y no responderá por pérdida de información después de ejecutada<br>la decisión.                     |   |
| El servicio del correo electrónico para estudiantes es gratuito.                                                                                                    |   |
| El usuario se obliga a cumplir con las normas sobre protección de la información y de los datos que consagre<br>la constitución y la ley.                                                                                                    |   |
| 🔄 Acepto los términos.                                                                                                    |   |
| Q Consultar Correo Institucional Э Recuperar Contraseña → Ingresar a Correo Institucional                                                                                                    | E |
|                                                                                                    |   |

Escribe el número de documento y seleccione si es *Estudiante* o *Docente.* Luego dar un Clic en el botón con forma de lupa.

### Nota: Aplica solo para estudiantes.

Si realizo un cambio de documento (<u>Tarjeta de Identidad a Cédula</u>) posterior a la primera matricula, el documento a usar para consultar el correo institucional siempre va ser el primero registrado.

| UNIVERSIDAD<br>DE INVESTIGACIÓN<br>Y DESARROLLO                                                                                                    |                    |
|----------------------------------------------------------------------------------------------------|--------------------|
| Bucaramanga Barrancabermeja San Gil Villavicencio Educación Virtual Escuela de Aviación Inscripcion                                                                                                    | nes Abiertas       |
| Institucional Programas Investigaciones Proyección Social Internacionalización Bienestar                                                                                                    | Universitario PQRs |
|                                                                                                    |                    |
| Correo Institucional                                                                                                    | 4                  |
| Consulta de Correo electrónico Institucional.                                                                                                    | 9                  |
| Correo Institucional<br>Consulta de Correo electrónico Institucional.<br>Si eres estudiante -UDI-, puedes consultar tu correo institucional ingresando tu número de documento.                                                   | Ð                  |
| Correo Institucional<br>Consulta de Correo electrónico Institucional.<br>El Si eres estudiante -UDI- , puedes consultar tu correo institucional ingresando tu número de documento.<br>Número de Documento Q Volver<br>Estudiante | 9                  |

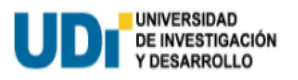

Conteste las tres preguntas relacionadas con información que usted tiene en Academusoft. Luego dar un Clic al botón *Validar Respuestas* 

| Correo Instituc | ional                                                                                                    |
|-----------------|----------------------------------------------------------------------------------------------------|
|                 |                                                                                                    |
|                 | 1098123456                                                                                                    |
|                 | PEPITO PEREZ                                                                                                    |
| No              | ta: Es muy importante mantener tu información segura, por eso es necesario que valides<br>siguientes preguntas de seguridad. |
| ¿Cι             | al de los siguientes correos electrónicos le es familiar?                                                                    |
|                 | Seleccione un correo electrónico                                                                                             |
| ¿Cι             | al de los siguientes números de teléfono le es familiar?                                                                     |
|                 | Seleccione un número telefónico                                                                                              |
| ¿Cι             | al de los siguientes números de celular le es familiar?                                                                      |
|                 | Seleccione un número celular                                                                                                 |
| •               | Validar Respuestas                                                                                                    |
|                 |                                                                                                    |

Después de validar su información, el sistema le indicara su respectivo correo institucional y la contraseña del mismo.

| Corre | o Institucional                                                                                                    |
|-------|----------------------------------------------------------------------------------------------------|
|       | Consulta de Correo electrónico Institucional.                                                                                                    |
|       | 🖂 Si eres estudiante -UDI-, puedes consultar tu correo institucional ingresando tu número de documento.                                                                                                    |
|       | 1098123456 Q D Volver                                                                                                    |
|       | Estudiante     Desente                                                                                                    |
|       | U DOCEILE                                                                                                    |
|       | La información de tu correo institucional es la siguiente:                                                                                                    |
|       | ☑ pperez@udi.edu.co Nota: Para su primer ingreso la contraseña del correo es su mismo número de documento, en caso de tener un documento inferior a 8 digitos, por favor agregar la palabra udi al final, para |
|       | ingresar, por favor de clic aquí.                                                                                                    |

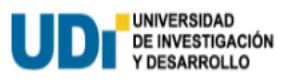

# **RECUPERAR CORREO INSTITUCIONAL**

Ingresa en la página principal de la UDI <u>www.udi.edu.co</u> Ubica el botón *correo institucional* y le da Clic.

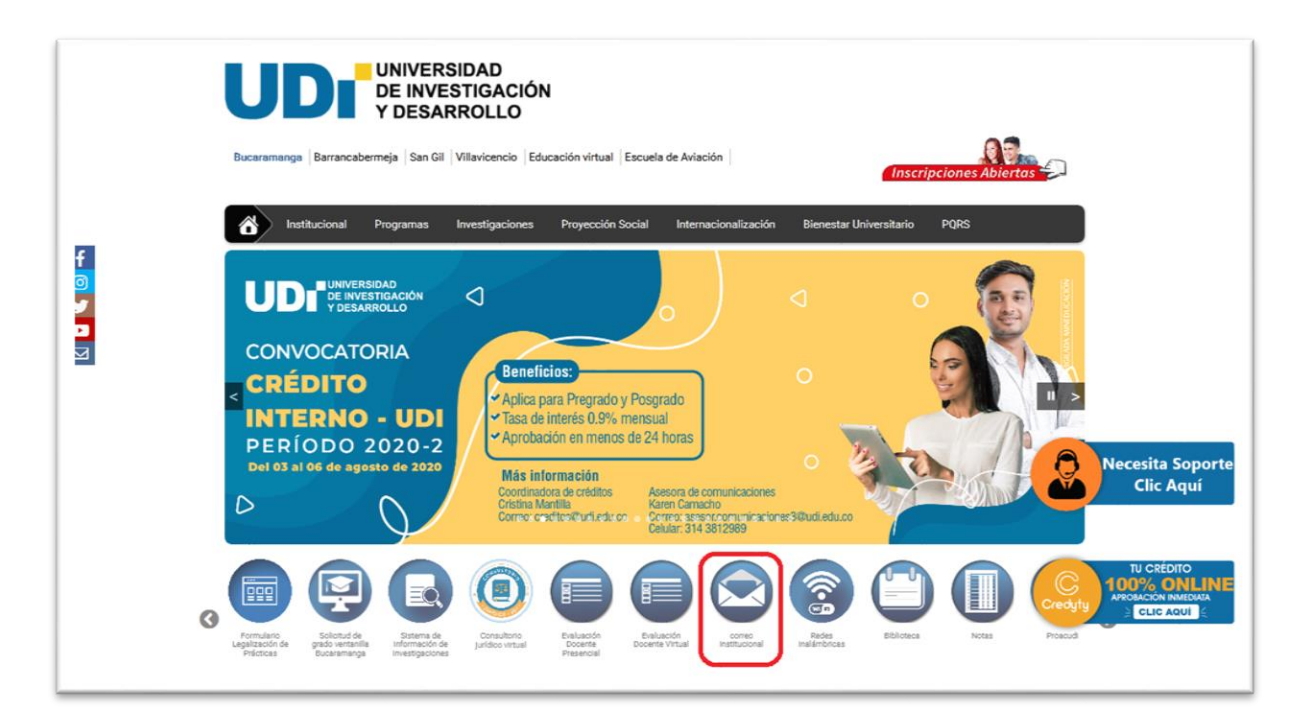

Procede a leer los términos y condiciones del uso del correo institucional.

Nota:

Esta plataforma pertenece a Google, es decir que funciona igual que un correo de Gmail.

|                           | UNIVERSIDAD<br>DE INVESTIGACIÓN<br>Y DESARROLLO                                                                                                    |                    |
|---------------------------|----------------------------------------------------------------------------------------------------|--------------------|
| Institucional             | Programas Investigaciones Proyección Social Internacionalización Bienestar                                                                                                    | Universitario PQRs |
| Correo Institució         | onal                                                                                                    | ÷                  |
|                           | Políticas, términos y condiciones.                                                                                                    | E                  |
| El con<br>de la           | reo electrónico Institucional, hace referencia a los mensajes de correo intercambiados entre los usuar<br>Universidad de Investigación y Desarrollo – UDI – y/o los usuarios externos, a través de una cuenta<br>e adecede per la laboracidad de Investigación y Decarrolla – UDI          | rios<br>de         |
| correc                    | o asignada por la universidad de investigación y Desarrollo – ODI –.                                                                                                    |                    |
| correc<br>Una c<br>Univer | u asignada por la Universidad de Investigación y Desarrollo – UDI –.<br>:uenta de correo electrónico institucional es un acceso a un casillero creado para un usuario interno de<br>rsidad de Investigación y Desarrollo – UDI –, con fines institucionales; es personal e intransferible. | e la               |

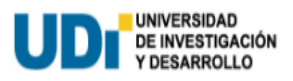

## Debe aceptar los términos con un Clic.

## Luego ingresar al botón *Recuperar Contraseña* con un Clic.

| pérdida de datos u otras pérdidas intangibles, aún cuando la Universidad de Investigación y Desarrollo – UDI<br>– haya sido advertida de la posibilidad de dichos daños.                                                                                          |  |
|----------------------------------------------------------------------------------------------------|--|
| No se permite el uso del correo electrónico suministrado por la Universidad de Investigación y Desarrollo –<br>UDI – para fines comerciales ni su uso para el envío de correos masivos que atenten contra el buen<br>funcionamiento de los servicios en Internet. |  |
| La Universidad de Investigación y Desarrollo – UDI– si por algún motivo está en la obligación de terminar con<br>el servicio de correo electrónico, informará y no responderá por pérdida de información después de<br>ejecutada la decisión.                     |  |
| El servicio del correo electrónico para estudiantes es gratuito.                                                                                                    |  |
| El usuario se obliga a cumplir con las normas sobre protección de la información y de los datos que<br>consagre la constitución y la ley.                                                                                                    |  |
| Acepto los términos.                                                                                                    |  |
| Q Consultar Correo Institucional                                                                                                    |  |

Escribe el número de documento y seleccione si es *Estudiante* o *Docente*. Luego dar un Clic en el botón con forma de lupa.

#### Nota: Aplica solo para estudiantes.

Si realizo un cambio de documento (<u>Tarjeta de Identidad a Cédula</u>) posterior a la primera matricula, el documento a usar para consultar el correo institucional siempre va ser el primero registrado.

| UDı                       | UNIVERSIDAD<br>DE INVESTIGACIÓN<br>Y DESARROLLO                                                                                       | Buscar                                     |                         |
|---------------------------|----------------------------------------------------------------------------------------------------|--------------------------------------------|-------------------------|
| Bucaramanga Barrancaberm  | eja San Gil Villavicencio Educación Virtual                                                                                           | Escuela de Aviación 🧧                      | nscripciones Abierta    |
| Institucional Prog        | ramas Investigaciones Proyección Social                                                                                               | Internacionalización                       | Bienestar Universitario |
| Corroo Institusional      |                                                                                                    |                                            |                         |
| Correo institucional      |                                                                                                    |                                            |                         |
| Recuperar                 | la contraseña de tu Correo electrónico Ir                                                                                             | stitucional.                               |                         |
| Recuperar<br>S Si no recu | la contraseña de tu Correo electrónico Ir<br>ierdas tu contraseña de acceso, la puedes rec<br>siquiendo los pasos.                    | istitucional.<br>uperar facilmente ingresa | ndo tu número de        |
| S in o recident           | la contraseña de tu Correo electrónico Ir<br>ierdas tu contraseña de acceso, la puedes rec<br>siguiendo los pasos.                    | istitucional.<br>uperar facilmente ingresa | ndo tu número de        |
| Si no rec<br>documento y  | la contraseña de tu Correo electrónico Ir<br>Jerdas tu contraseña de acceso, la puedes rec<br>siguiendo los pasos.<br>ro de Documento | istitucional.<br>uperar facilmente ingresa | ndo tu número de        |

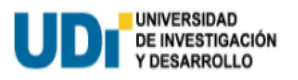

Conteste las tres preguntas relacionadas con información que usted tiene en Academusoft. Luego dar un Clic al botón *Validar Respuestas* 

| 1098123456                                                                            |                                                |
|---------------------------------------------------------------------------------------|------------------------------------------------|
| PEPITO PEREZ                                                                          |                                                |
| Nota: Es muy importante mantener tu informa<br>las siguientes preguntas de seguridad. | ación segura, por eso es necesario que valides |
| ¿Cual de los siguientes correos electro                                               | ónicos le es familiar?                         |
| Seleccione un correo electrónico                                                      | -                                              |
| ¿Cual de los siguientes números de te                                                 | eléfono le  es familiar?                       |
| Seleccione un número telefónico                                                       | •                                              |
| ¿Cual de los siguientes números de c                                                  | elular le es familiar?                         |
| Seleccione un número celular                                                          | -                                              |
| ♥ Validar Respuestas                                                                  |                                                |

Después de validar su información, se ingresa el correo institucional a recuperar.

| Corr | eo Institucional                                                                                                    |
|------|----------------------------------------------------------------------------------------------------|
|      | Recuperar la contraseña de tu Correo electrónico Institucional.                                                                     |
|      | Si no recuerdas tu contraseña de acceso, la puedes recuperar facilmente ingresando tu número de<br>documento y siguiendo los pasos. |
|      | 1098123456     Q    D Volver                                                                                                    |
|      | <ul> <li>Docente</li> </ul>                                                                                                    |
|      | 1098123456                                                                                                    |
|      | PEPITO PEREZ                                                                                                    |
|      | Ingrese su correo institucional:          Image: pperez@udi.edu.co       Image: Validar Correo Institucional                        |
|      |                                                                                                    |

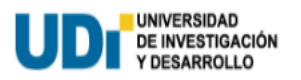

Después de validar el correo institucional, el sistema le informa que en el trascurso de las 24 horas próximas hábiles a la solicitud de recuperación se le enviara al correo personal (consultado en Academusoft) un restablecimiento de contraseña.

## Nota:

Si el correo mencionado en el mensaje no es correcto o está mal escrito, se recomienda actualizar la información de Academusoft y volver a realizar la solicitud de recuperación de contraseña.

| Recuperar la contraseña de tu Correo electrónico Institucional.                                                                                                    |
|----------------------------------------------------------------------------------------------------|
| Si no recuerdas tu contraseña de acceso, la puedes recuperar facilmente ingresando tu número de<br>documento y siguiendo los pasos.                                                                                         |
| 1098123456       Q     D Volver                                                                                                    |
| <ul> <li>Estudiante</li> <li>Docente</li> </ul>                                                                                                    |
| En estos momentos estamos procesando tu solicitud, tu contraseña sera restablesida y enviada al correo, popitarpora demail com en el transcurso de 24 baras babiles, el el correo electrónico ya popitaria.                 |
| correo: pepitoperez@gmail.com en el transcurso de 24 horas habiles, si el correo electronico ya no<br>lo usas o esta mal, te recomendamos actualizarlo en Academusoft y volver a solicitar la recuperación<br>do contración |